## Erro de conexão na VPN utilizando modem Humax HG100R-L2.

## 26/04/2024 10:25:26

## Imprimir artigo da FAQ

| Categoria:                                                                                                    | VPN para redeUFSC::Procedimentos | Votos:              | 0                        |
|----------------------------------------------------------------------------------------------------|----------------------------------|---------------------|--------------------------|
| Estado:                                                                                                    | público (todos)                  | Resultado:          | 0.00 %                   |
|                                                                                                    |                                  | Última atualização: | Qua 31 Out 18:54:42 2018 |
|                                                                                                    |                                  |                     |                          |
| Problema (público)                                                                                                    |                                  |                     |                          |
| Como resolver o erro de conexão na VPN utilizando modem Humax HG100R-L2?                                                                                                    |                                  |                     |                          |
|                                                                                                    |                                  |                     |                          |
| Solução (público)                                                                                                    |                                  |                     |                          |
| Caso ocorra algum erro durante o procedimento, abra um chamado em<br>[1]http://atendimento.setic.ufsc.br                                                                                                    |                                  |                     |                          |
| 1 - Acesse o seu modem:                                                                                                    |                                  |                     |                          |
| - Abra um navegador e digite no campo de endereço o IP http://192.168.0.1 ou<br>http://192.168.100.1, em seguida aparecerá a telá de login.<br>- No campo Username digite "admin" e no campo Password digite "password". |                                  |                     |                          |
| 2 - Habilitando o Ipsec PassThrough e o PPTP PassThrough:                                                                                                    |                                  |                     |                          |
| - Na barra de navegação, na parte superior da página de configuração do seu<br>modem, clique em Advenced.                                                                                                    |                                  |                     |                          |
| - Na barra barra lateral, clique em Options.                                                                                                    |                                  |                     |                          |
| - Procurar na página os itens: Ipsec PassThrough e PPTP PassThrough, e marcar<br>as caixas de seleção, caso estejam desmarcadas.                                                                                         |                                  |                     |                          |
| - Clique em Apply.                                                                                                    |                                  |                     |                          |
| 3 - Altere a configuração que controla que tipo de IP o modem envia. Podem ser<br>ele: IPv4, IPv6 ou os dois:                                                                                                    |                                  |                     |                          |
| - Na barra de navegação, na parte superior da página de configuração do seu<br>modem, clique em Status (1).                                                                                                    |                                  |                     |                          |
| - Na barra barra lateral, clique em Switch Model (2).                                                                                                    |                                  |                     |                          |
| - Clique sobre o campo Switch Mode e altere para a opção Somente IPv4.                                                                                                    |                                  |                     |                          |
| - Clique em Apply (4).                                                                                                    |                                  |                     |                          |
| Após o modem reiniciar e seu computador conectar novamente na intenet, tente<br>novamente realizar a conexão com a VPN.                                                                                                  |                                  |                     |                          |
|                                                                                                    |                                  |                     |                          |

[1] http://atendimento.setic.ufsc.br/